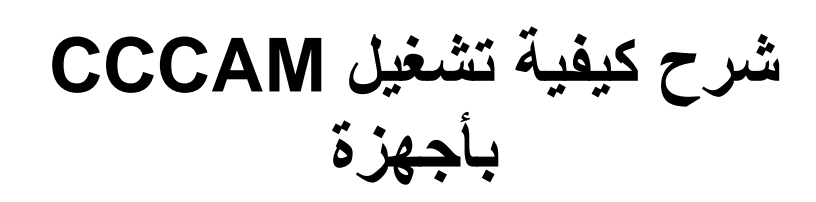

# **ECHOLINK ZEN**

## **ECHOLINK ZEN LITE**

## **ECHOLINK ZEN PLUS**

## نضغط على الزر MENU

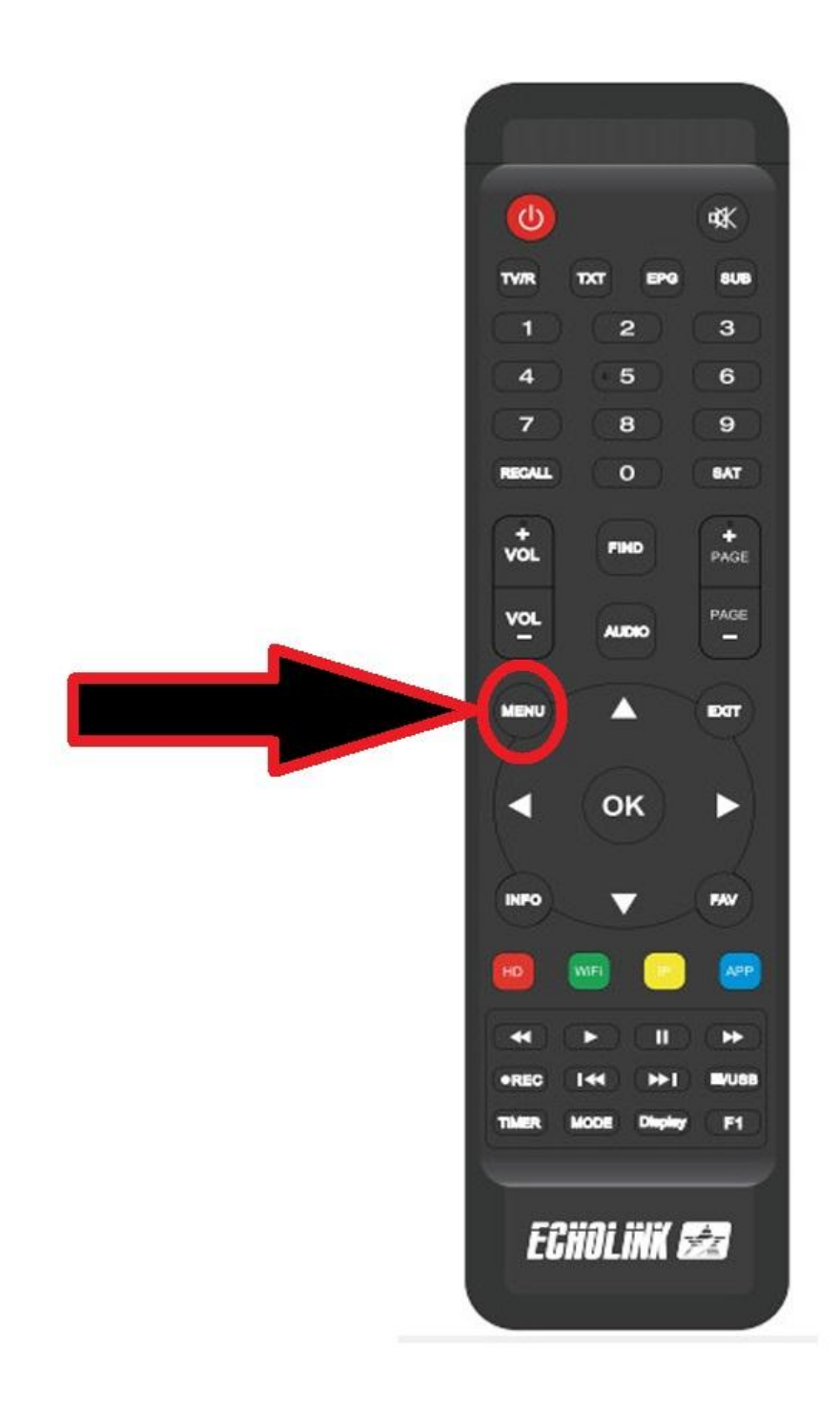

## ثم نذهب الى خانة Configuration de Réseau

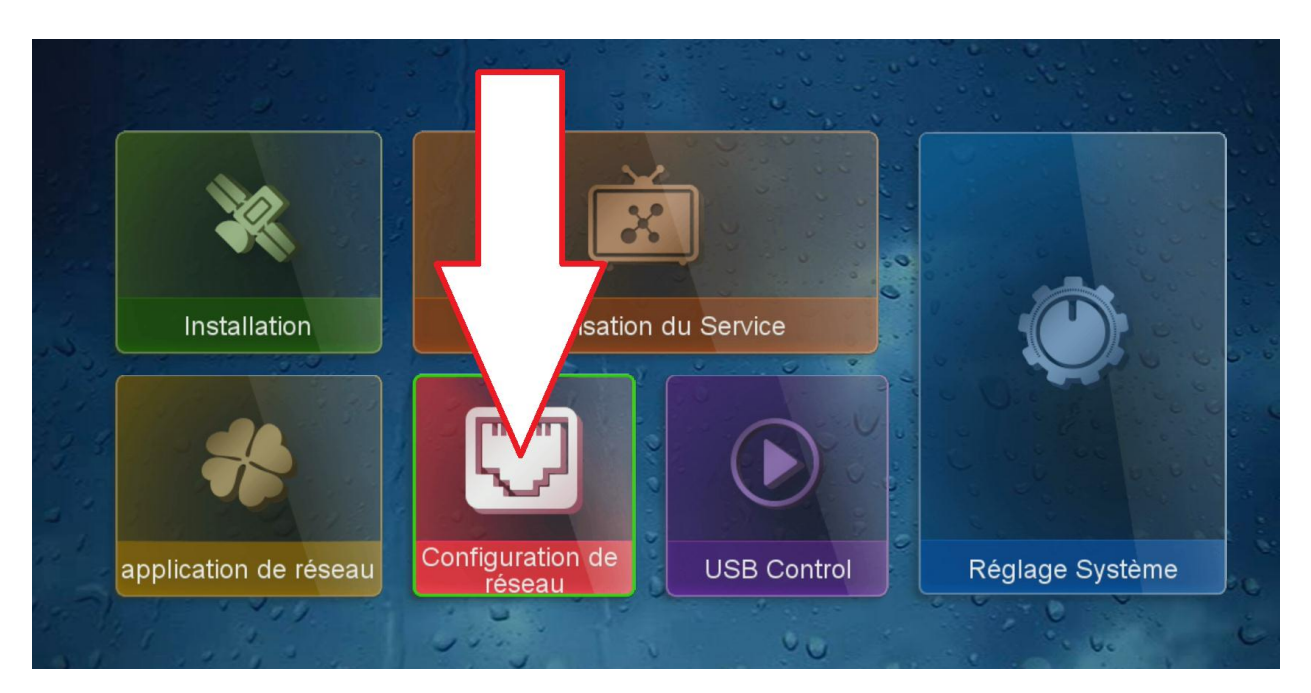

### ثم نضغط على Configuration du serveur

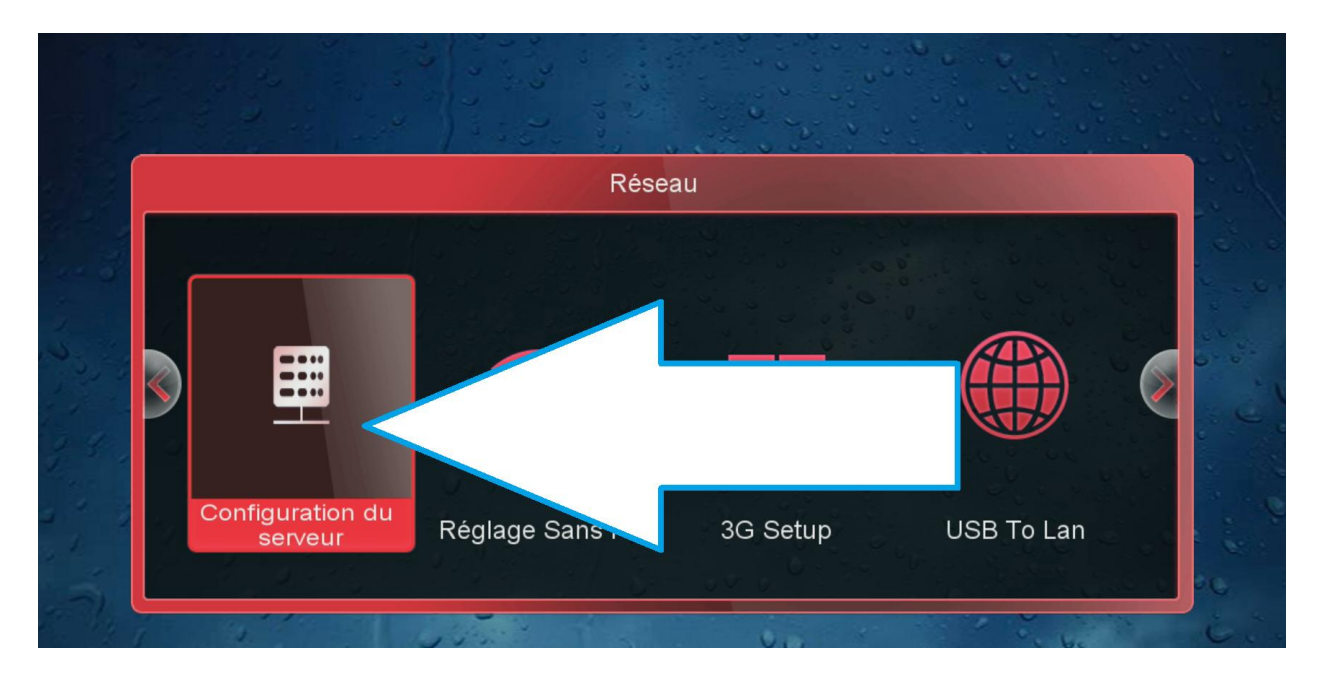

### ملاحظة في حالة لم تجد خانة Configuration du serveur

#### عود للقنوات الفضائية ثم نضغط على زر AUDIO+000 بالريموت كنترول

#### عد ذلك ستظهر لك Patch Enable

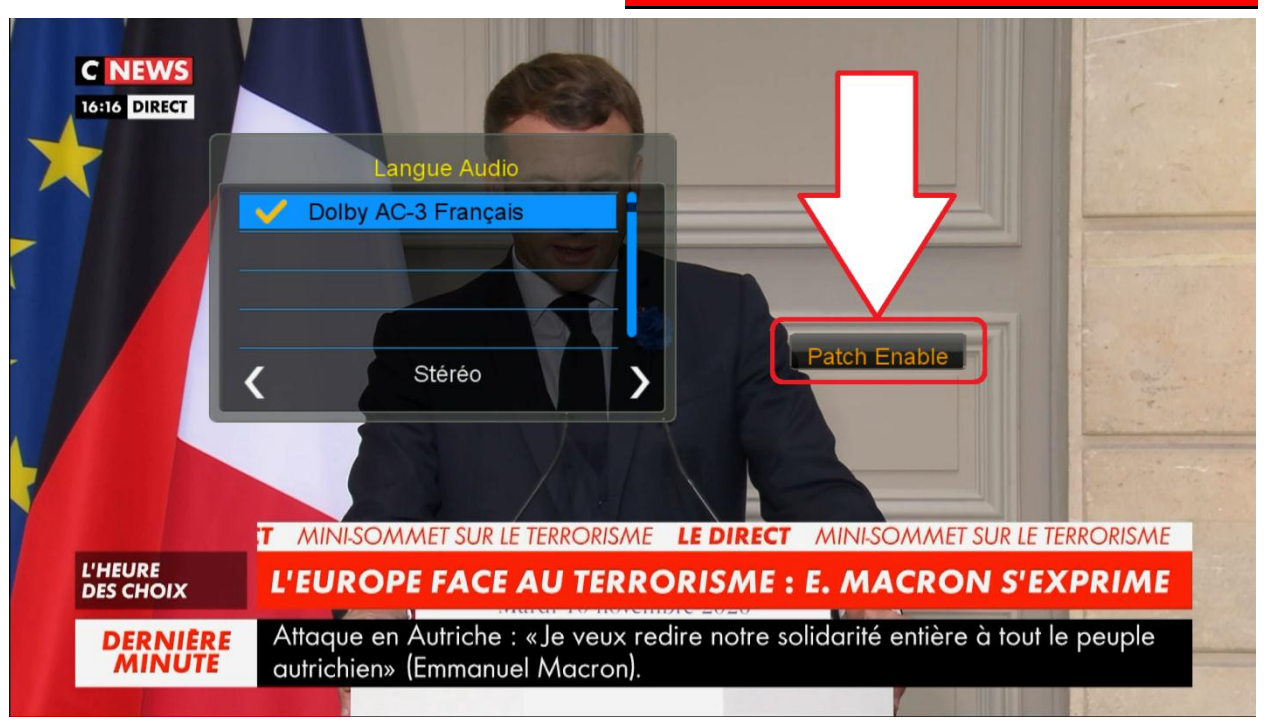

### نضغط على الزر الأخضر لتفعيل الصفحة

|       | Configuration du serveur |               |                           |                           |  |  |
|-------|--------------------------|---------------|---------------------------|---------------------------|--|--|
|       |                          | <             | 1                         |                           |  |  |
|       | IP/URL                   |               | ******                    |                           |  |  |
| 124 6 | TCP Port                 |               | *****                     | Contraction of the second |  |  |
|       | User Name                |               | *****                     |                           |  |  |
| · ~   | Password                 |               | ****                      | 0.00                      |  |  |
| ge -  | Server Type              | <             | СССАМ                     |                           |  |  |
| 1     | Disconnected             |               |                           |                           |  |  |
| 4     |                          |               |                           |                           |  |  |
|       |                          |               |                           |                           |  |  |
|       | i Effacer                | Enable Server | 🔵 Detail Info             |                           |  |  |
|       | [ 1 ] Copy               | [ 2 ] Paste   | [ 3 ] Load Default Server | 000                       |  |  |

## ثم نقوم بأدخال معلومات السسيكام

|              | <                |  | 1             | >            |     |
|--------------|------------------|--|---------------|--------------|-----|
| IP/URL       |                  |  | *****         |              | -   |
| TCP Port     |                  |  | *****         |              |     |
| User Name    |                  |  | *****         |              | -   |
| Password     |                  |  | ****          |              | 0.0 |
| Server Type  | <                |  | CCCAM         | >            | -   |
| Disconnected |                  |  |               |              |     |
| 1 1 1 2 3 1  |                  |  |               |              |     |
|              |                  |  |               |              | 00  |
| Effacer      | 🥚 Disable Server |  | 🔵 Detail Info |              | i.  |
| [ 1 ] Copy   | [ 2 ] Paste      |  | [ 3 ] Load De | fault Server |     |

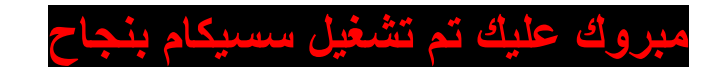

|      |                          | Configuration du serveur   |                                  |             |              |  |
|------|--------------------------|----------------------------|----------------------------------|-------------|--------------|--|
|      |                          | <                          | 1<br>*******                     | >           | 1            |  |
|      | User Name                |                            | *****                            |             |              |  |
|      | Server Type<br>Connected | <                          | CCCAM                            | >           |              |  |
| 17.5 | ● Effacer<br>[ 1 ] Copy  | Disable Server [ 2 ] Paste | 🔵 Detail Info<br>[ 3 ] Load Defa | ault Server | 00<br>10 2 1 |  |

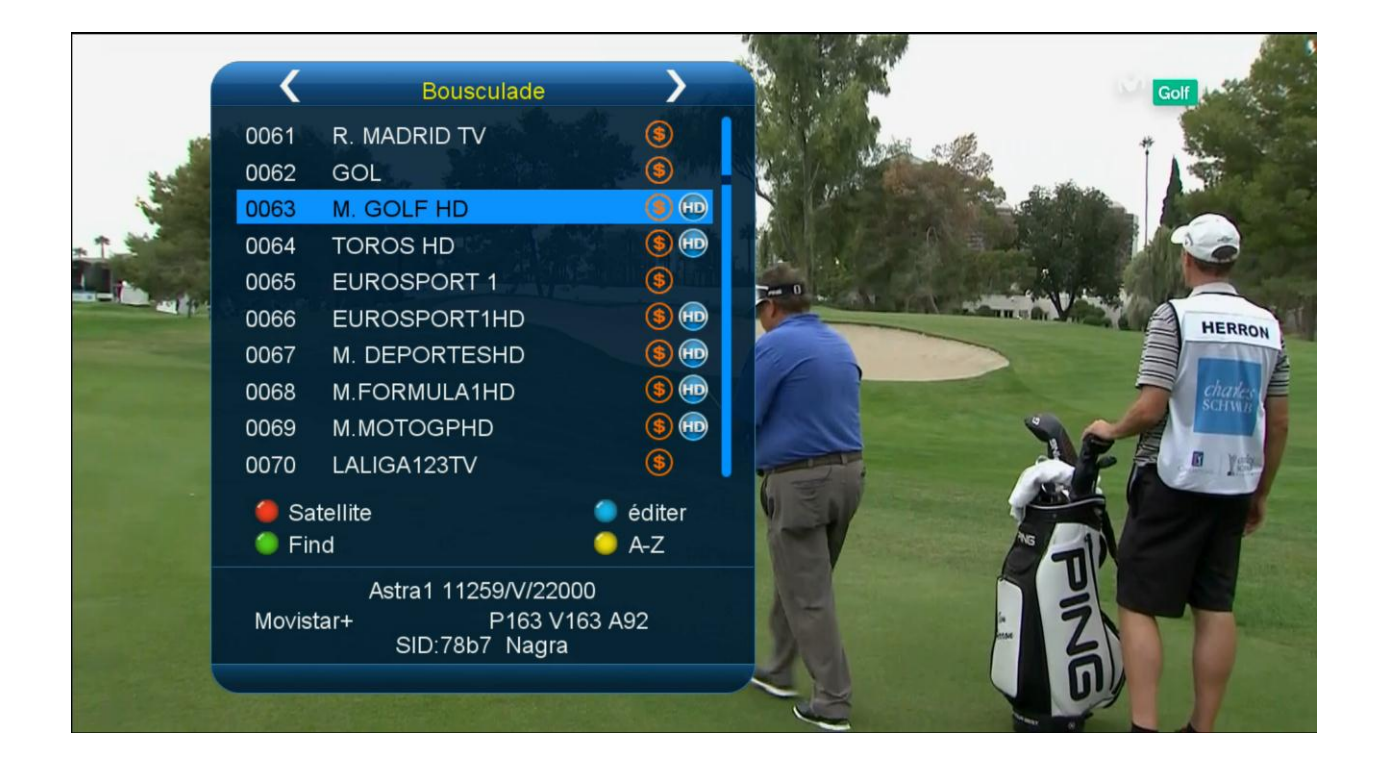